#### Univerza na Primorskem

Fakulteta za matematiko, naravoslovje in informacijske tehnologije

# Uporabniška dokumentacija za spletno stran Domačije

Avtorji: Blaž Gombač in Jan Bratina Mentorica: izrd. prof. Tatjana Zrimec

5.9.2017

Uporabniška dokumentacija za spletno stran Domačije

## Kazalo vsebine

| 1.    | Pregled sistema                                          |
|-------|----------------------------------------------------------|
| 1.1.  | Opis sistema 4                                           |
| 1.2.  | Uporabniki sistema                                       |
| 2.    | Strojne komponente sistema                               |
| 3.    | Dostop do spletne strani                                 |
| 4.    | Uporaba spletne strani                                   |
| 4.1.  | Logotip4                                                 |
| 4.2.  | Socialna omrežja5                                        |
| 4.3.  | Dinamična galerija slik                                  |
| 4.4.  | Noga spletne strani                                      |
| 4.5.  | Glavni meni                                              |
| 4.5.1 | <ol> <li>Privzeta stran oziroma podstran Domov</li></ol> |
| 4.5.2 | 2. Kulinarika                                            |
| 4.5.3 | 8. Nastanitve                                            |
| 4.5.4 | 1. Zanimivosti                                           |
| 4.5.5 | 5. Galerija                                              |
| 4.5.6 | 5. Kontakt                                               |
| 4.5.7 | 7. Izbira jezika spletne strani                          |

# 1. Pregled sistema

## 1.1. Opis sistema

Namen uporabniške dokumentacije je opisati uporabo oziroma interakcijo s spletno stranjo domačije. Opisana je interakcija s stranjo ter vsi postopki rezervacij oziroma komunikacije z domačijo.

## 1.2. Uporabniki sistema

Uporabniki spletne strani bodo bodoče stranke domačije, na kateri si lahko tudi rezervirajo mizo ali sobo oziroma neposredno pošljejo povpraševanje domačiji.

## 2. Strojne komponente sistema

Za dostop do spletne strani potrebujemo napravo (računalnik, telefon, tablica, ...), ki vsebuje spletni brskalnik preko katerega dostopamo do spletne strani in povezavo s svetovnim spletom.

# 3. Dostop do spletne strani

- Naprej odpremo poljubni spletni brskalnik (Google Chrome, Internet Explorer, Mozilla Firefox, Safari ...)
- V URL vrstico napišemo URL naslov domačije (<u>https://www.damjan-slope.com</u>)

# 4. Uporaba spletne strani

Spletna stran je izgrajena tako, da ima na vrhu strani logotip, v desnem zgornjem kotu povezavo na socialno omrežje, pod logotipom je meni skupaj z izbiro različnih jezikov. Na vsaki podstrani se pod menijem nahaja dinamična galerija, ki prikazuje različne slike domačije. Pod dinamično galerijo se nahaja vsebina izbranega menija. Pod vsebino izbranega menija pa se nahaja noga spletne strani.

## 4.1. Logotip

Spletna stran ima na vrhu na sredini logotip domačije. S klikom na logotip nas stran vedno vrne na privzeto oziroma začetno stran domačije, ki je v tem primeru podstran Domov.

Uporabniška dokumentacija za spletno stran Domačije

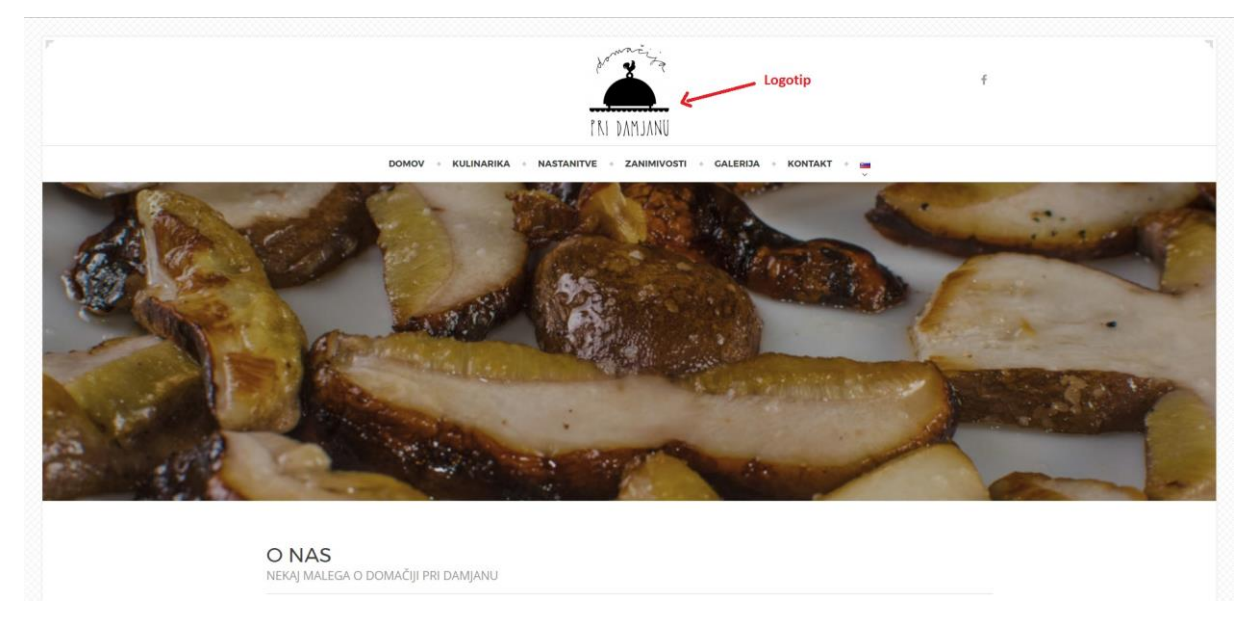

Slika 1: Spletna stran na kateri je označen logotip.

## 4.2. Socialna omrežja

Na strani se v desnem zgornjem kotu nahaja povezava na socialno omrežje Facebook. S klikom na logotip Facebooka nas stran preusmeri na Facebook stran domačije.

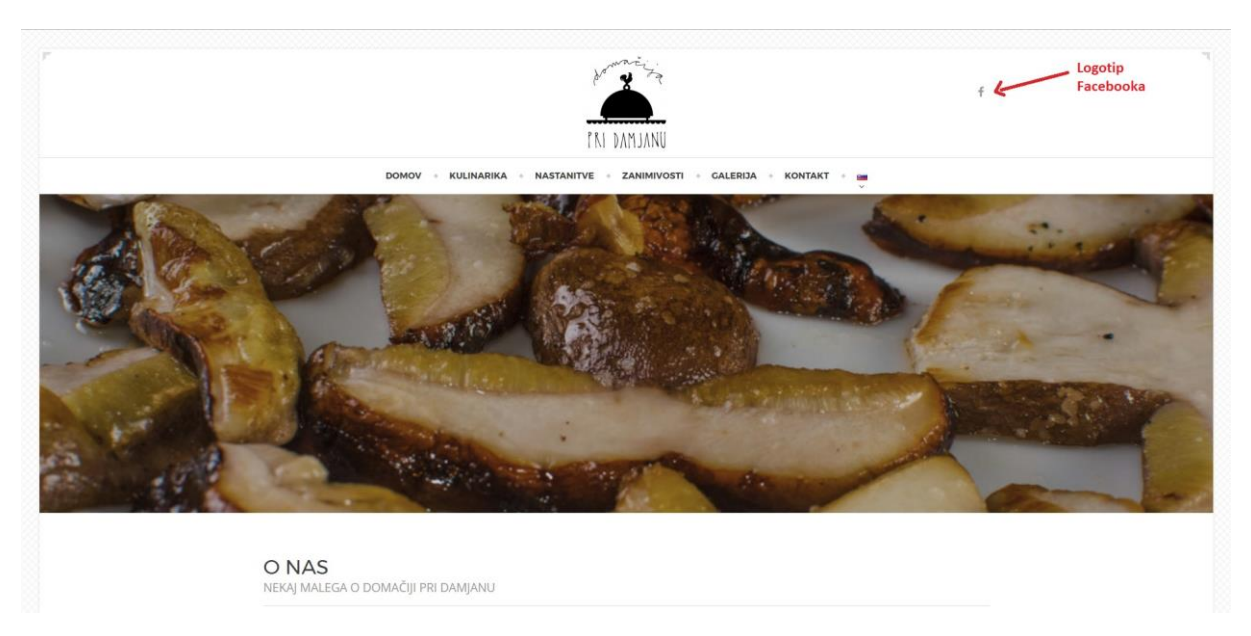

Slika 2: Spletna stran na kateri je označen logotip Facebooka.

## 4.3. Dinamična galerija slik

Na strani se takoj pod menijem nahaja dinamična galerija v kateri so različne slike domačije. Dinamična galerija se samostojno vrti in prikazuje slike. Po želji lahko na dinamični galeriji uporabimo tudi puščice s pomočjo katerih se premaknemo po slikah levo in desno.

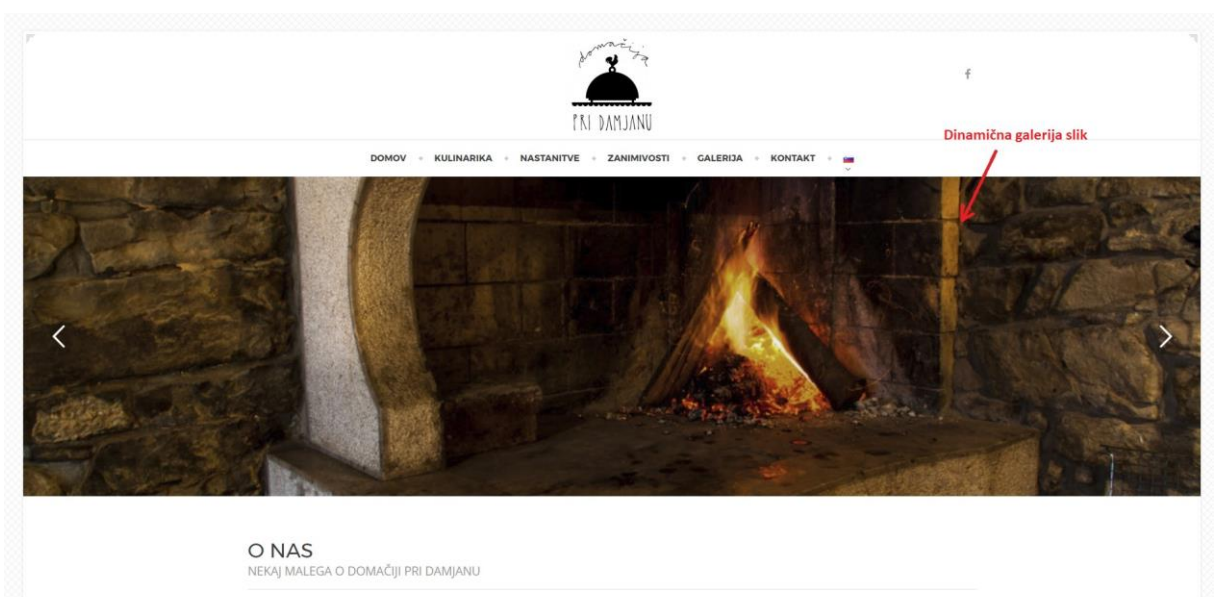

Domačija pri Damjanu je odprta od leta 2001. Že od samega začetka temelji na ponudbi domačih ter lokalnih jedi.

Slika 3: Spletna stran na kateri je označena dinamična galerija, vključno s puščicami za premik med slikami.

## 4.4. Noga spletne strani

Noga spletne strani se nahaja na dnu spletne strani. Vsebuje interaktivni zemljevid lokacije domačije, ki je označena z rdečo oznako. Zemljevid lahko z gumbom <sup>C</sup> povečamo na celoten zaslon. Lahko pa s pomočjo gumba <sup>Map</sup> Satellite izbiramo med različnimi načini prikaza mape in sicer kot mapo ("Map«) ali satelitski posnetek ("Satellite"). Z izbiro gumba <sup>A</sup> pa lahko uporabljamo Googlovo funkcijo Street view s pomočjo katere se lahko sprehodimo po cestah do domačije oziroma lahko <u>+</u>

pregledamo celotno našo pot do domačije. S pomočjo plusa in minusa oziroma gumba – lahko mapo povečamo ali pomanjšamo. Ravno tako imamo na voljo gumb z napisom Google s pomočjo katerega nas preusmeri na Googlov zemljevid kjer lahko na veliko vidimo celoten zemljevid.

V nogi se nahaja tudi delovni čas domačije. Odebeljen dan in ura obratovanja predstavljata tekoči dan.

Ravno tako se v nogi nahaja tudi kontakt domačije, kjer se nahajajo vsi podatki domačije. Z klikom na spletno povezavo nas ta preusmeri nazaj na začetno stran domačije.

V desnem kotu noge se nahaja puščica navzgor, katera nas ob kliku nanjo popelje na vrh spletne strani.

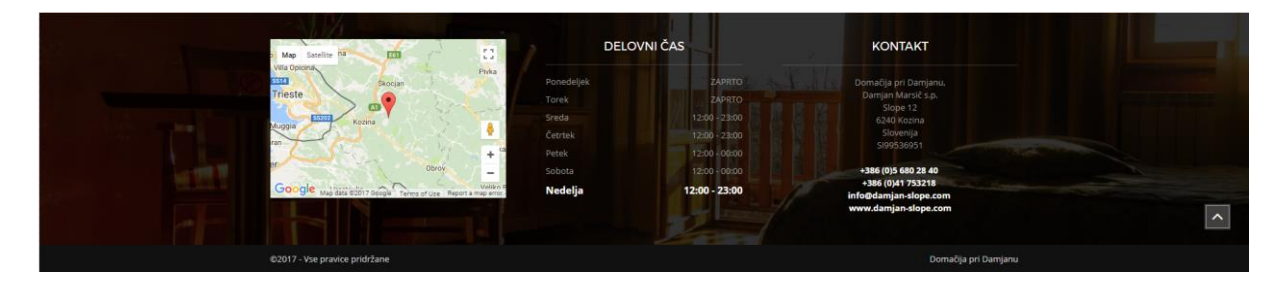

Slika 4: Noga spletne strani.

## 4.5. Glavni meni

Glavni meni se nahaja pod logotipom domačije. Izbiramo lahko med podstranmi Domov, Kulinarika, Nastanitve, Zanimivosti, Galerija, Kontakt in izbiro jezika.

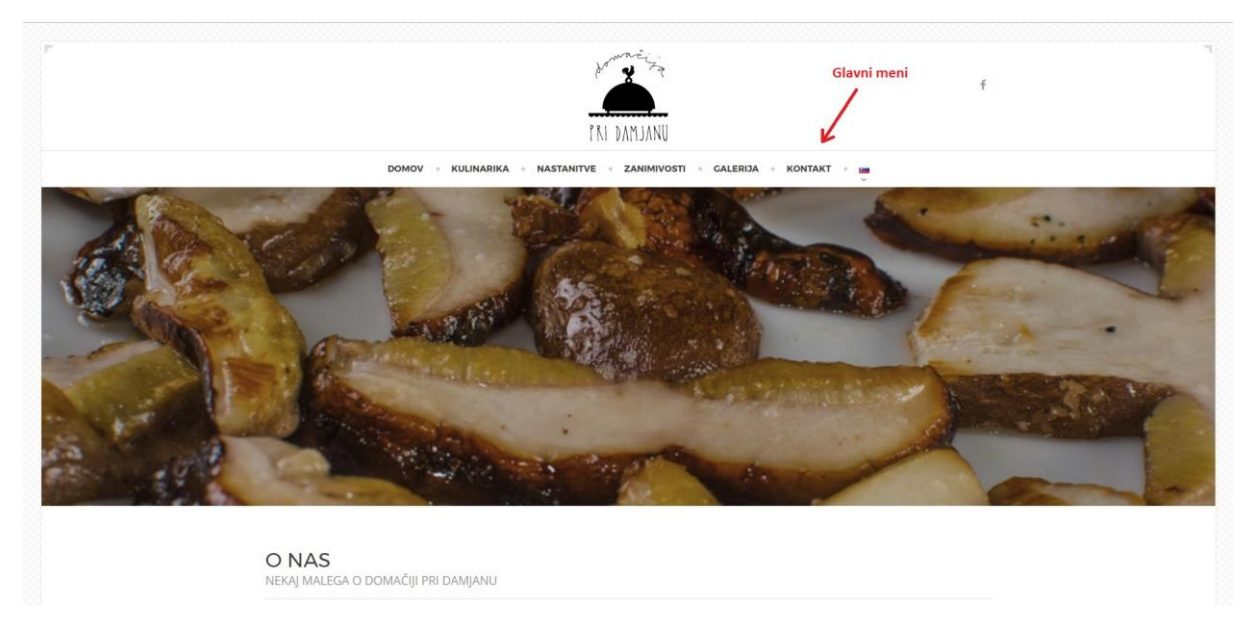

Slika 5: Spletna stran na kateri je označen glavni meni.

#### 4.5.1. Privzeta stran oziroma podstran Domov

Ob prihodu na spletno stran je primarno odprta stran iz menija Domov. Na tej strani pridobimo splošne informacije o domačiji in ponudbi. Vsebuje gumb "Več o kulinariki", ki nas popelje na podstran Kulinarika ter gumb "Več o nastanitvah", ki nas popelje na podstran Nastanitve.

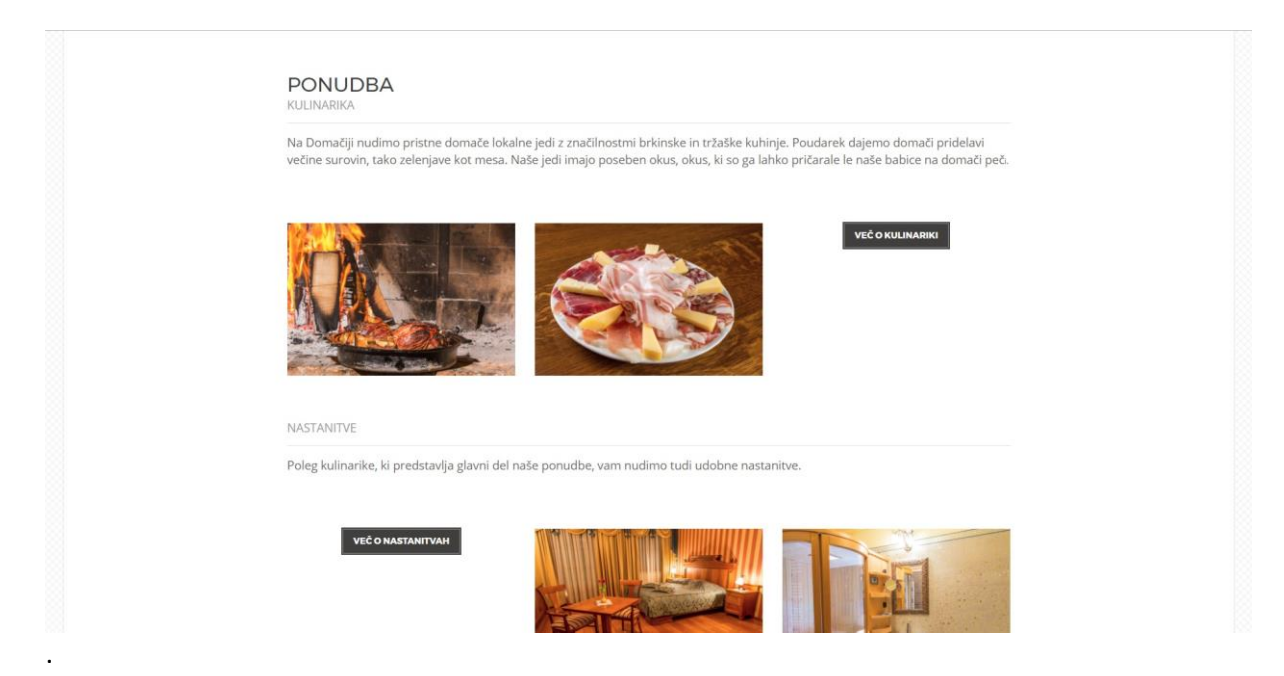

Slika 6: Spletna stran odprta na začetni oziroma Domov podstrani, kjer sta vidna opisana gumba.

#### 4.5.2. Kulinarika

S klikom na gumb Kulinarika v meniju nas stran preusmeri na podstran kulinarike. Tukaj je opisana ponudba domačije ter posebnosti kot so meso izpod peke, suhe mesnine in domači piščanec.

#### 4.5.3. Nastanitve

S klikom na gumb Nastanitve v meniju nas stran preusmeri na podstran nastanitev. Tukaj je predstavljena ponudba nastanitve domačije. Predstavljene so posamezne sobe vključno z cenami ter slikami.

#### 4.5.4. Zanimivosti

S klikom na gumb Zanimivosti v meniju nas stran preusmeri na podstran zanimivosti. Tukaj je opisana lokacija domačije ter možnosti aktivnosti okrog nje. Pod opisi se nahaja manjša dinamična galerija, na kateri so slike opisanih možnosti za rekreacijo, izlete in sprostitve. Po dinamični galeriji se lahko sprehajamo s pomočjo puščic levo ali desno ter z klikom na sliko se nam le ta poveča. Če se želimo sprehajati po povečanih slikah kliknemo na sliko in se le ta premakne na naslednjo. Če želimo iz povečanih slik kliknemo kamorkoli kjer se ne nahaja slika.

#### Uporabniška dokumentacija za spletno stran Domačije

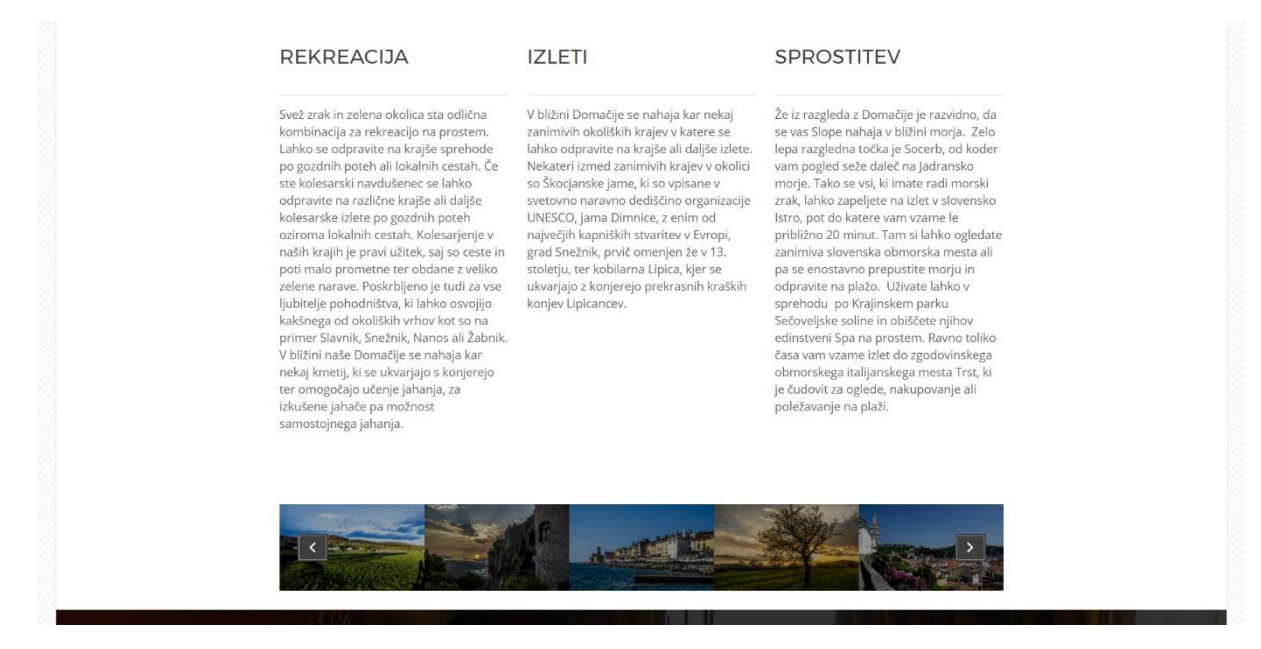

Slika 7: Spletna stran odprta na podstrani Zanimivosti, kjer je prikazana opisana dinamična galerija.

### 4.5.5. Galerija

S klikom na gumb Galerija v meniju nas stran preusmeri na podstran galerija. Tukaj se nahajajo slike domačije. S klikom na izbrano sliko se nam le-ta poveča. Z uporabo puščic levo ali desno se lahko sprehajamo po galeriji. Ravno tako se lahko pomaknemo naprej po galeriji če kliknemo na sliko. Če želimo sliko zapreti se v desnem spodnjem kotu nahaja x za izhod oziroma kliknemo na mesto, kjer ni slike.

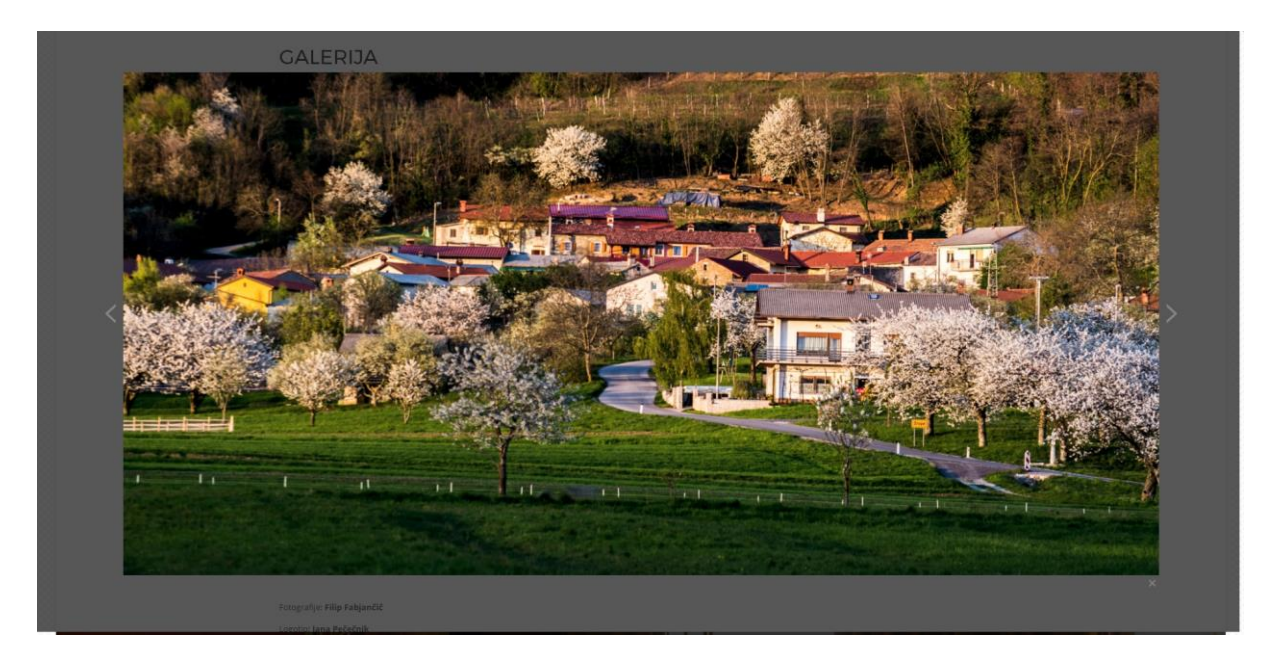

Slika 8: Spletna stran odprta na podstrani Galerija, kjer je prikazana povečana slika.

### 4.5.6. Kontakt

S klikom na gumb Kontakt v meniju nas stran preusmeri na podstran kontakt. Tukaj lahko s pomočjo polj obiskovalci spletne strani postavljajo vprašanja oziroma rezervirajo mizo ali sobo na domačiji. Polja, ki so nujna za izpolnitev so označena z \*. Uporabniki morajo najprej izpolniti polje za Ime, Priimek, E-mail in Telefon ter nato lahko izberejo med različnimi nameni:

- Vprašanje
  - Potrebno izpolniti polje Sporočilo, kjer uporabniki zastavijo vprašanje domačiji.
- Rezervacija mize
  - Potrebno izpolniti polje o datumu, številu oseb in uri rezervacije. Uporabniki lahko domačiji kaj sporočijo v Sporočilu ali pa ga pustijo praznega.
- Rezervacija sobe (namenjeno za rezervacije le ene sobe na enkrat)
  - Potrebno izpolniti polje o datumu, številu oseb, uri prihoda, številu nočitev, izbrani sobi in zajtrku. Uporabniki lahko domačiji kaj sporočijo v Sporočilu ali pa ga pustijo praznega.

Po izbranih in izpolnjenih poljih mora uporabnik pritisniti gumb POŠLJI, ki mu tudi vrne odziv ali je bilo sporočilo oziroma rezervacija uspešno poslana.

| elektronsko pošto. | zee in prinsinere upito i osiji, tanko nas pa taal pokileere ali pa nam posijere |
|--------------------|----------------------------------------------------------------------------------|
|                    |                                                                                  |
|                    |                                                                                  |
| Ime: *             | Priimerk: *                                                                      |
|                    |                                                                                  |
| Email: *           | Telefon: *                                                                       |
|                    |                                                                                  |
| Namen: *           |                                                                                  |
| Rezervacija mize   |                                                                                  |
| Datum: *           | Število oseb: *                                                                  |
|                    |                                                                                  |
| Ura rezervacije: * |                                                                                  |
|                    | *                                                                                |
| Sporočilo:         |                                                                                  |
|                    |                                                                                  |
|                    |                                                                                  |
|                    |                                                                                  |

Slika 9: Spletna stran odprta na podstrani Kontakt, kjer je prikazan način rezervacije mize.

#### 4.5.7. Izbira jezika spletne strani

S postavitvijo kazalca miške na zastavo v meniju (slovensko, italijansko ali britansko) se odpre podmeni, kjer lahko izbiramo med različnimi jeziki. Spletna stran se na novo naloži s spremenjenim jezikom besedila.

• 📕 Slovenščina

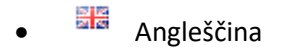

• 💶 Italijanščina

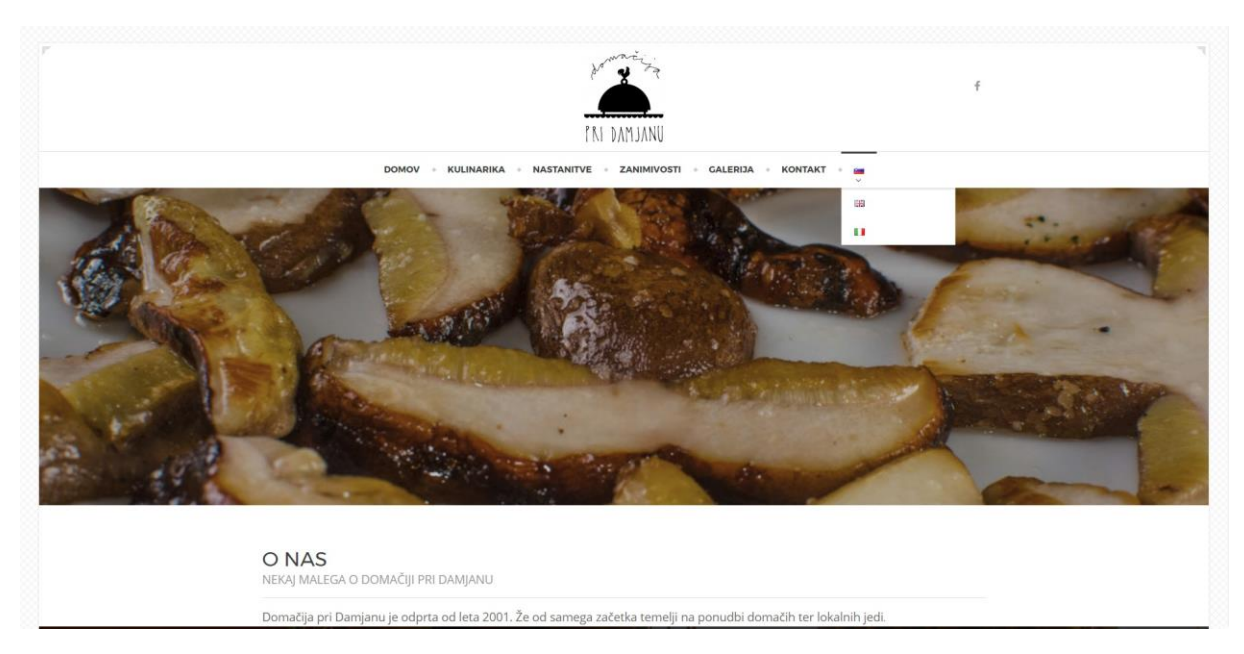

Slika 10: Spletna stran odprta na začetni strani, kjer je prikazan način izbire jezika.